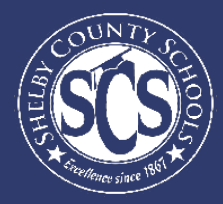

# **Digital Engagements**

#### **DECISION ANALYTICS & INFORMATION MANAGEMENT**

Looking to drive instructional decisions based on your school's student usage data? Want to become a pro at using your Power BI dashboards?

This guide aims to walk Shelby County's school administration teams through the remote learning engagement data available in Power BI and even gives some tips and tricks on how to be a Power BI

Who can access this dashboard?

Principals, Assistant Principals, ILDs, Counselors

If there is a team member at your school who monitors remote learning attendance data and does not have access, email DAIM@scsk12.org with the user's email address.

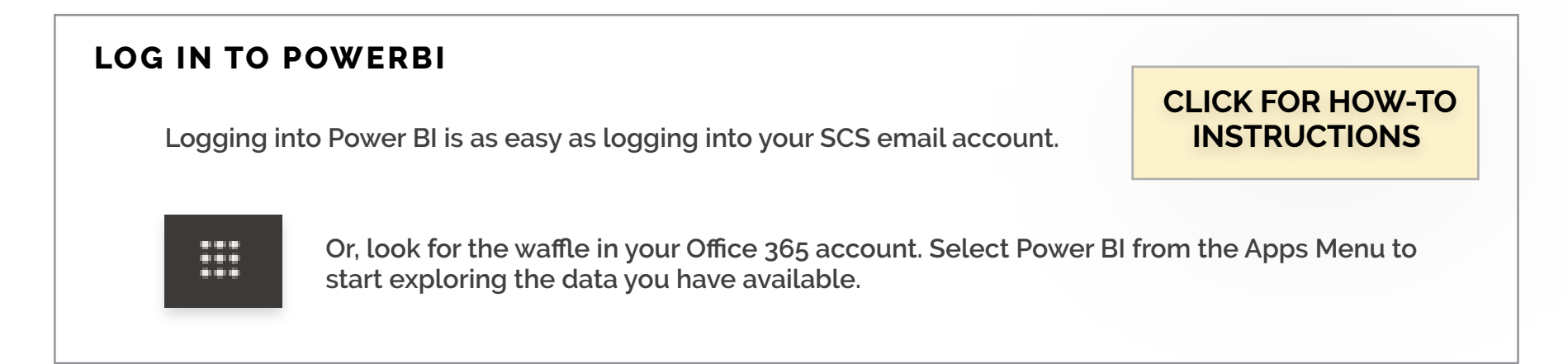

If you have more questions or need support on the data in the dashboard, contact our helpdesk at DAIM@scsk12.org. We take pride in our responsiveness and excellent customer service!

#### WWW.SCSK12.ORG/DAIM/STEPSHEETS

# Finding the Digital Engagements Dashboard

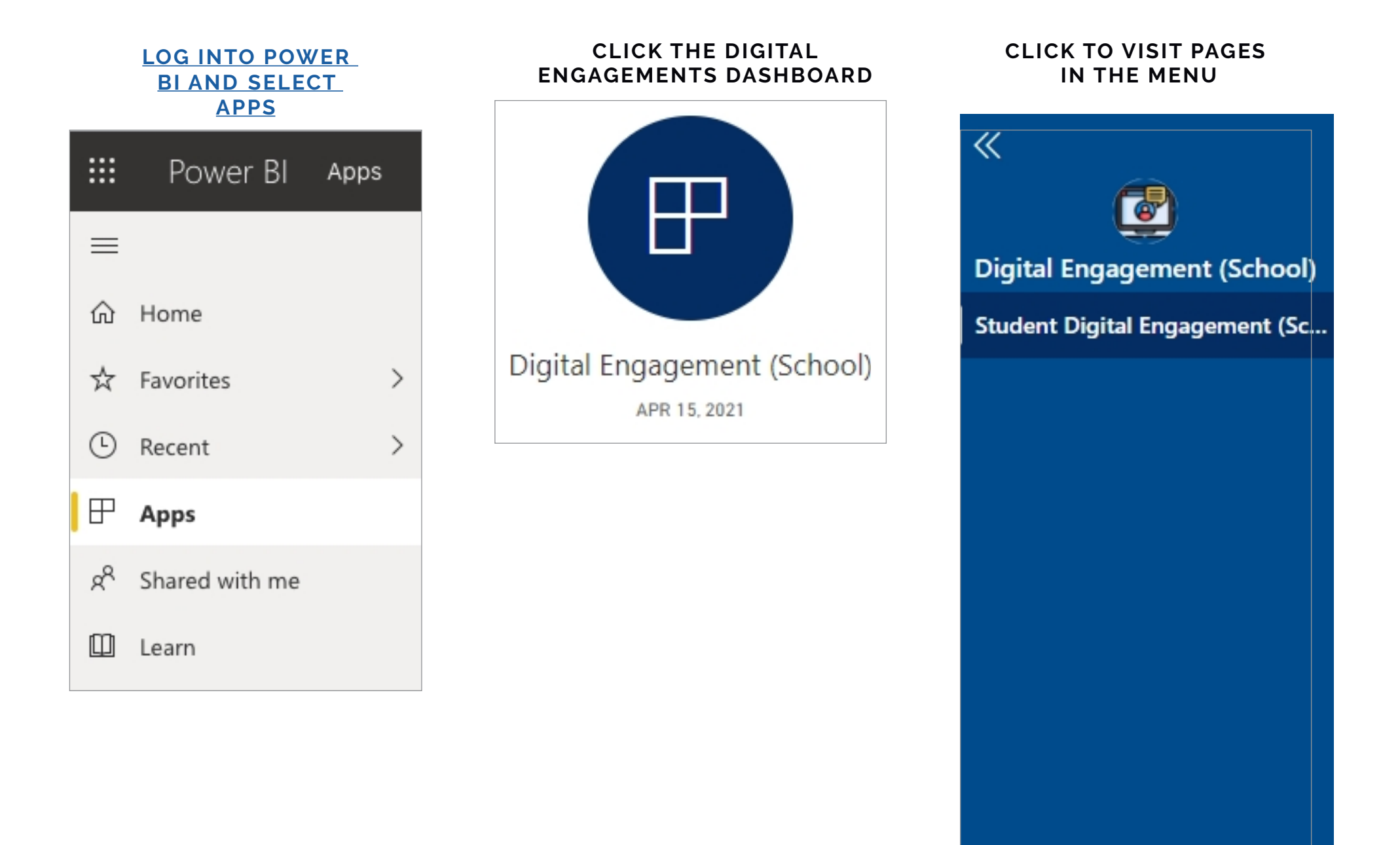

# **Power BI Tips & Tricks**

How do I share data with my staff?

#### **EXPORT DATA FROM TABLES**

Click the visual or table that you want to export and on the right side a small menu will appear. Select the ellipses on the right and then select "Export data." Keep the default settings and select "Export."

How do I subscribe to emailed reports?

#### SUBSCRIBE TO EMAIL REPORTS

Go to the desired page in the dashboard. From the top menu bar, select Subscribe (envelope icon). In the pop up menu, select the yellow "Add new subscription" button. Fill in the subject, message, and frequency. Then select "Save and close."

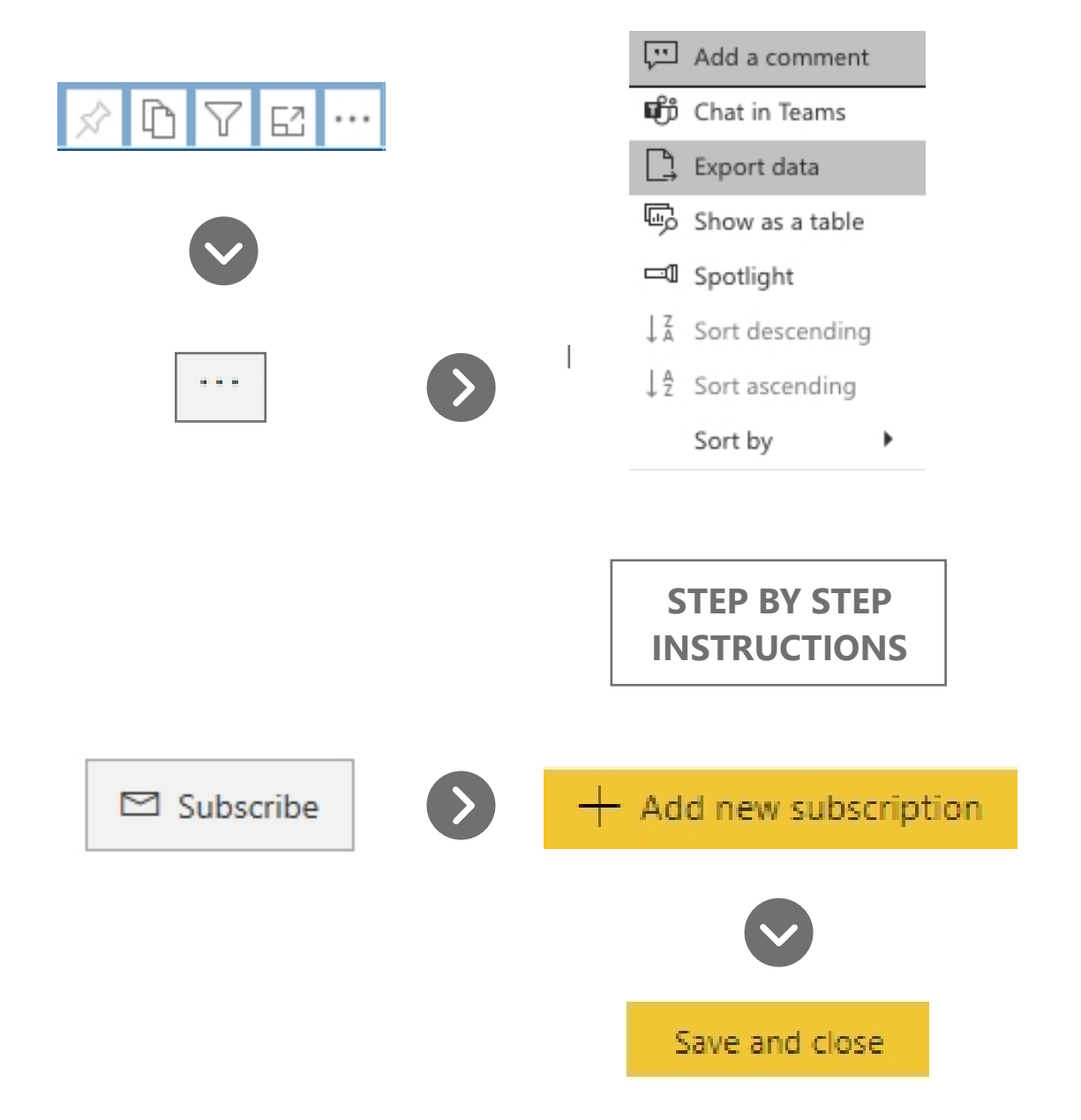

# **Power BI Tips & Tricks**

#### **KNOW YOUR FILTERS**

All your dashboards have a filter pane with options to change the school year, grade level, student demographics, and other dataspecific selections. Open the filter pane on the right side of the page and start exploring your options!

| <b>∀</b> Filters     | >      |
|----------------------|--------|
| ✓ Search             |        |
| Filters on all pages |        |
| Zone<br>is (All)     | $\vee$ |
|                      |        |

#### **RESET TO DEFAULT**

 $\bigcirc$  Reset to default  $\ \square$  Bookmarks  $\lor$ 

All of the Power BI dashboards will have the Reset to Default button located right above in the blue menu bar. Select this button every time you open a dashboard to clear out all the filters and reset the dashboard back to it's original state before viewing the data.

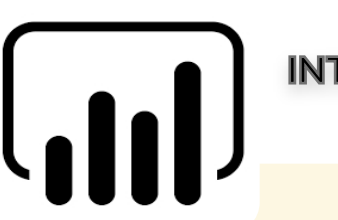

#### **INTERACTIVE CHARTS & TABLES**

Most of the charts and tables in Power BI are interactive with the rest of the visuals on the page. If you click a chart, the table on the page will filter to just that data and vice versa. This is particularly helpful if you are interested in looking for possible relationships between variables or if you want to quickly filter a table.

#### **RESIZE YOUR SCREEN**

Options in the View menu give you flexibility to display report pages at the size and width you choose.

|          | 5 🛛 🗸 🗆 🗸                  |
|----------|----------------------------|
|          | ∠ <sup>7</sup> Full screen |
| obvience | 🗔 Fit to page              |
|          | ←→ Fit to width            |
|          | 111 Actual size            |
|          | High-contrast colors >     |

### **Digital Engagements Overview**

The home page for the Digital Engagements dashboard. This page is vertically scrollable.

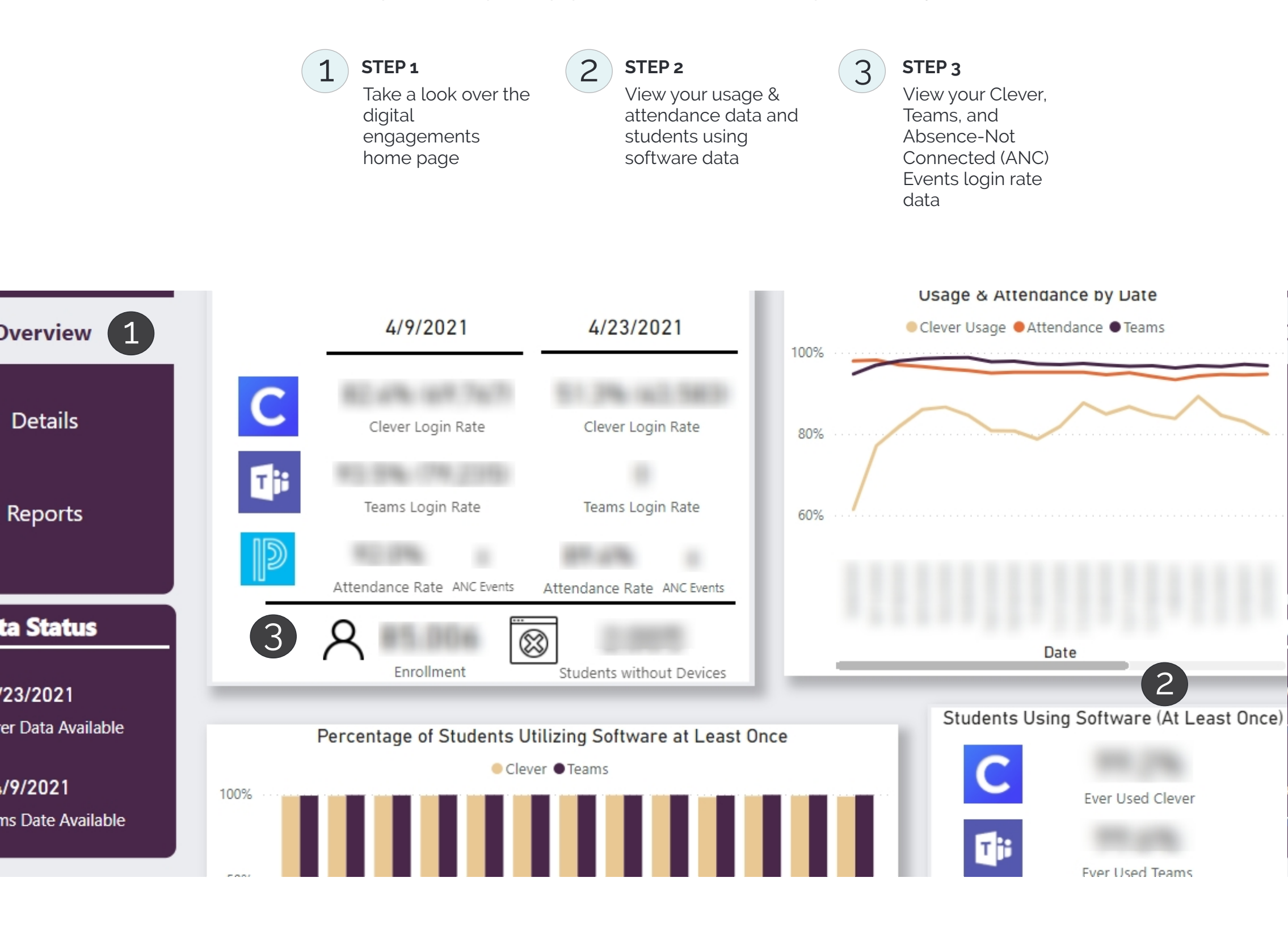

### **Clever Usage Tracking**

Use this page to track your Clever usage over time and by rolling 7 day and 7 week periods. You can also scroll down this page to view a fully detailed data table.

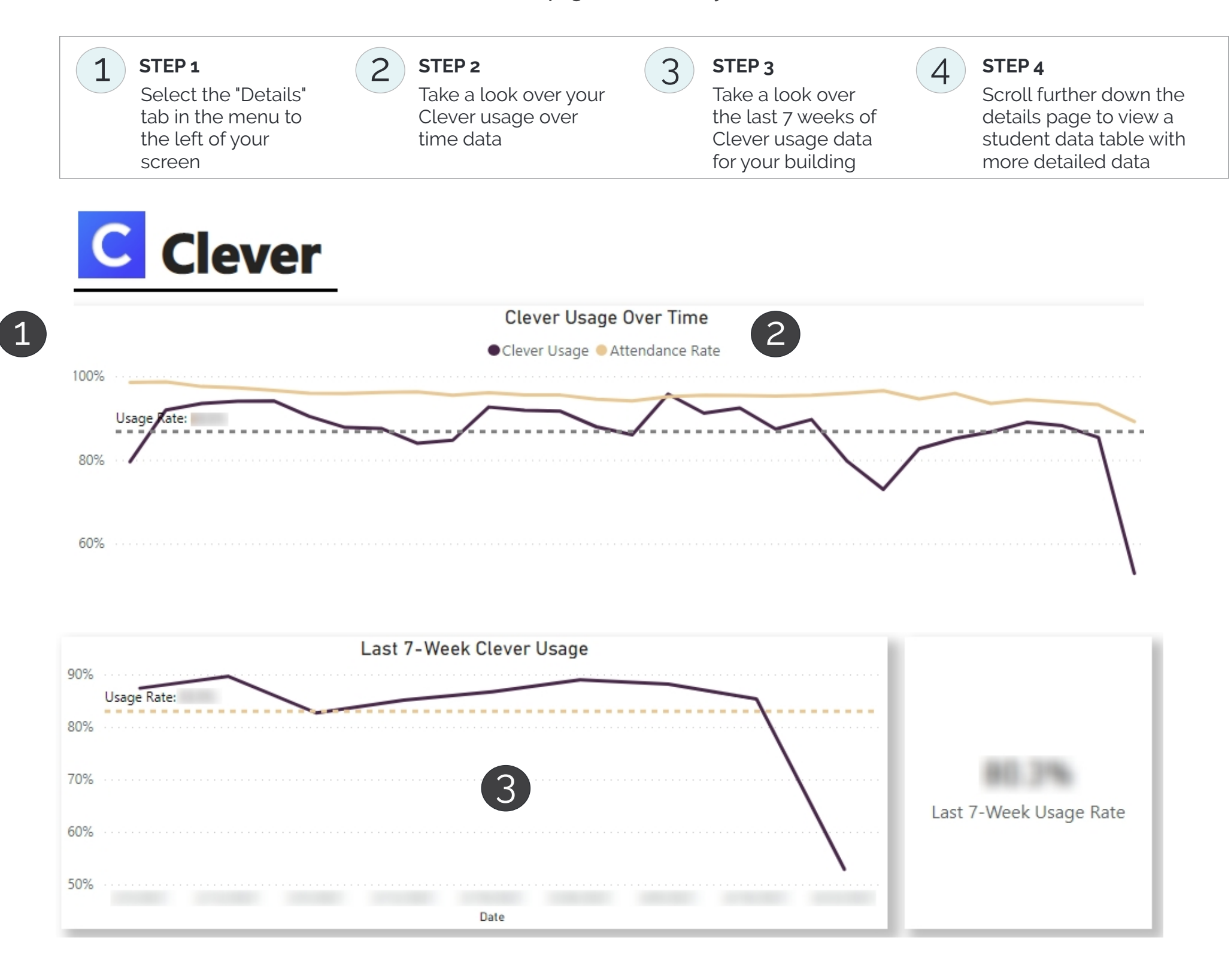

NOTE: ALL VISUALS IN THIS GUIDE USE SAMPLE DATA AND ARE NOT INDICATIVE OF CURRENT STATE.

### **Teams Usage Tracking**

Use this page to track your Teams usage over time and by rolling 7 day and 7 week periods. You can also scroll down this page to view a fully detailed data table.

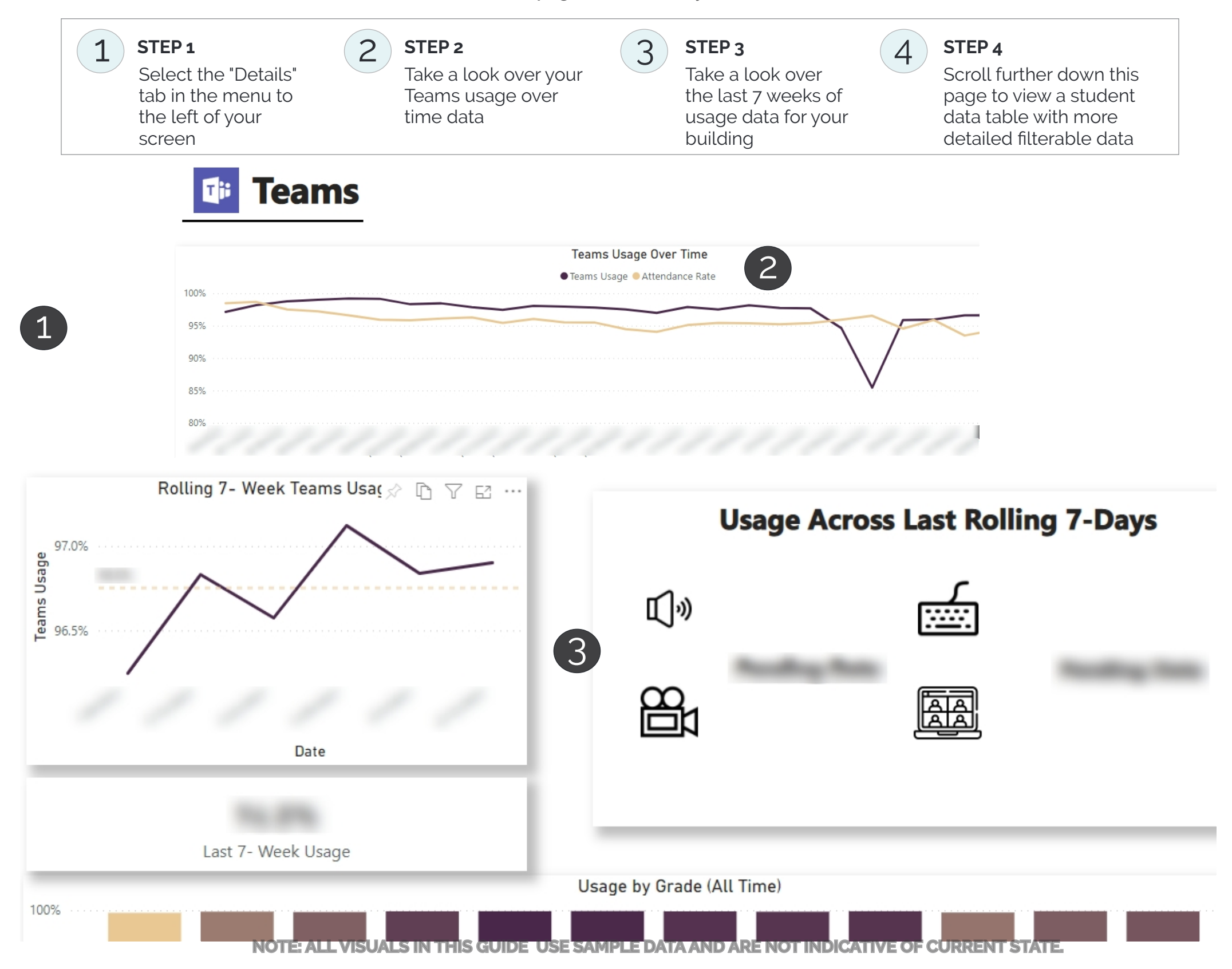

## **Reports Page**

#### 1

STEP 1

Select the "Reports" tab to the far left of the screen

#### 2 STEP 2

Scroll down to the Report Selector menu and select the data you would like to view

#### STEP 3

3

View and export the data table as needed

|                   | Overview          | 8                   | of (%) Have Used Clever |                    |             |                       |                               |  |  |  |
|-------------------|-------------------|---------------------|-------------------------|--------------------|-------------|-----------------------|-------------------------------|--|--|--|
|                   |                   | No Clever Usage (3) |                         |                    |             |                       |                               |  |  |  |
| -<br>             | Details           | PSID                | First Name Last Name    | School             | Has Device? | Has Ever Used Clever? | Primary Contact First Name Pr |  |  |  |
| אוווווג           |                   |                     | i.                      | Shrine School      |             | No                    |                               |  |  |  |
|                   |                   |                     | 1                       | Shrine School      | Yes         | No                    |                               |  |  |  |
|                   | Reports           |                     | l n                     | Shrine School      | Yes         | No                    |                               |  |  |  |
|                   |                   |                     | 1                       | Shrine School      | Yes         | No                    |                               |  |  |  |
|                   |                   |                     | 1                       | Shrine School      | Yes         | No                    |                               |  |  |  |
|                   |                   |                     |                         | Shrine School      | Yes         | No                    |                               |  |  |  |
|                   |                   |                     | 1                       | Shrine School      | Yes         | No                    |                               |  |  |  |
|                   |                   |                     | ,                       | Shrine School      | Yes         | No                    |                               |  |  |  |
| Report Selector 🧹 |                   |                     |                         | Shrine School      | Yes         | No                    |                               |  |  |  |
|                   |                   |                     |                         | Shrine School      | Yes         | No                    |                               |  |  |  |
| Ct. I             |                   |                     | 1                       | Shrine School      |             | No                    |                               |  |  |  |
| Stude             | nt List No Clever |                     | 1                       | Douglass High      | No          | No                    |                               |  |  |  |
|                   | Usage             |                     |                         | Shrine School      | Yes         | No                    |                               |  |  |  |
|                   | -                 |                     |                         | White Station High | Yes         | No                    |                               |  |  |  |
|                   |                   |                     | 1                       | Douglass High      | Yes         | No                    |                               |  |  |  |
| <b>C</b> 1        | Line and her Date |                     | 1                       | Westwood High      | Yes         | No                    |                               |  |  |  |
| Cleve             | r Usage by Date   |                     |                         | Bolton High        | No          | No                    |                               |  |  |  |
|                   |                   |                     | 1                       | Shrine School      | Yes         | No                    |                               |  |  |  |
|                   |                   |                     |                         | Germantown High    | Yes         | No                    |                               |  |  |  |